# 「振込依頼書作成ツール」のご利用説明書

第3版 2017年6月20日

新潟県労働金庫

| 第1章 | はじめに                   | 3 |
|-----|------------------------|---|
| 第2章 | 動作環境                   | 4 |
| 1   | Microsoft Excel のバージョン | 4 |
| 2   | Excel マクロのセキュリティレベル    | 4 |
| 3   | Active X コントロールの設定     | 4 |
| 4   | プリンタの余白設定              | 4 |
| 第3章 | 振込依頼書の印刷手順             | 5 |
| 1   | 振込依頼書の作成の流れ            | 5 |
| 2   | 振込依頼書の作成方法             | 5 |
| (1  | ) ツールの起動               | 5 |
| (2  | 2) 入力シートへ入力            | 5 |
| (3  | 3) 印刷10                | D |
| (4  | 1) ツールの終了1:            | 2 |
| 3   | 入力支援機能1                | 2 |
| (1  | ) CSV 保存、CSV 読込1:      | 2 |
| (2  | 2 ) Excel 読込1:         | 3 |
| (3  | 3) 初期化1                | 5 |
| 第4章 | 注意事項10                 | 6 |
| 1   | 画面文字サイズについて10          | 6 |
| 2   | 数式の自動計算10              | 6 |
| 3   | 手書きの制限について10           | 6 |
| 4   | エラーメッセージと対処方法10        | 6 |
| 5   | 余白設定について1              | 7 |

目次

## 第1章 はじめに

本書は会員・企業(以下総称して「会員」という)が利用する振込依頼書作成ツール(Excel) (以下「ツール」という)の金庫向け説明資料です。本ツールは、業態統一の振込依頼書を作 成する機能(以下「振込依頼書印刷機能」という)と、勘定系システムのテレ為替インターフ ェイス用のファイルを作成する機能から成り、本書は前者の説明資料です。

定型帳票への切り替えが困難な会員に対し、本ツールを提供することで、振込依頼書様式の 統一を促進するものです。

本ツールを利用し会員が印刷した振込依頼書は、営業店のロットスキャナPCで読取を行い、 代行発信センターに振込依頼を行います。

# 第2章 動作環境

以下に、本ツールを利用するうえでの動作環境を示します。

Microsoft Excelのバージョン
 Microsoft Excel2000、2003、2007、2010(32 ビット)、2013(32 ビット)のみ動作可
 能であり、64 ビット版の Excel2010、2013 は対象外です。

2 Excel マクロのセキュリティレベル マクロを有効にして起動する必要があります。Excel マクロのセキュリティが「高」に なっている場合、「中」へ変更してください。 設定変更方法は、「別紙1:マクロの設定変更方法」を参照

ActiveXコントロールの設定
 ActiveXコントロールは、「有効」にしてください。なお、無効状態の場合はエラーとなります。

設定変更方法は、「別紙2:ActiveXコントロールの設定変更方法」を参照

4 プリンタの余白設定

プリンタの余白設定が上下左右の全てが10mm以下に設定されている必要があります。 1箇所でも10mmを超える設定値になっていると、帳票全体が縮小されて印刷されてしま い、非定型帳票として処理できなくなる場合があります。

詳細は「第4章 注意事項 4 余白設定について」を参照

# 第3章 振込依頼書の印刷手順

以下に、振込依頼書を印刷する手順を示します。

1 振込依頼書の作成の流れ

入力シートに必須項目を入力し、「印刷」ボタンを押下すると「振込依頼書(連記式)」と 「振込金受取書(兼手数料受取書)/振込受付書(兼手数料受取書)」がプリンタに出力さ れます。

入力内容に不備があると印刷されません。不備がある項目が黄色で表示されますので、正 しく入力し、再度「印刷」ボタンを押下してください。

- 2 振込依頼書の作成方法
  - (1)ツールの起動
    - ツールをダブルクリックして開いてください。

ツール起動の際、マクロを有効にしてください。

- (2) 入力シートへ入力
  - 以下の入力項目を入力してください。

入力内容とチェック内容

入力内容に誤りがある場合は、入力中にエラーメッセージを表示、または「印刷」 ボタン押下時に、項目が黄色表示されますので、エラーメッセージに従い正しく入力し てください。「右矢印ボタン」でカーソルが移動します。

【入力シート】 振込依頼書作成ツール(印刷機能・データ作成機能)

| 1         2         MNOPOR           1         2         MNOPOR           1         2         AC標題目         AC標題目           6         2         AC標題目         AC報道会           5         C全産原用コード         AC規二ド         AC規合           5         C全産原用コード         AC規合         YELL           6         (************************************                                                                                                    | S 3<br>X Y Z AAAEAC AD AE AF AG AH AI<br>EXCELT/1/0/部売該為込む<br>WAM/DB/記式力力<br>CSV77/10/95を13み込む<br>スカ内音を13み込む<br>スカ内音を13み込む<br>アッパルに保存する<br>ないな客存<br>マッパルに保存する<br>メックの作品<br>デック作成<br>マック | A         5         AQ AR AS ATAUAVAXAYAZBABEBCBCBE           第込依着為の印刷         Ver 2.8           (216 原契約の組合         (216 原 契約の組合           (216 原契約の組合         (216 原 契約の組合           (216 原契約の組合         (216 原 契約の組合           (216 原契約の組合         (216 原 契約の組合           (216 原契約の組合         (216 原 契約の組合           (216 原契約の組合         (216 用 至)           (216 用 至)         (216 用 至)           (216 用 至)         (216 用 至)           (216 用 至)         (216 円 至) |
|----------------------------------------------------------------------------------------------------|----------------------------------------------------------------------------------------------------|----------------------------------------------------------------------------------------------------|
| <ul> <li>くっご依頼人力ナ氏名</li> <li>(の留: いたナ ターク株本(4次本))</li> <li>にご依頼人漢字氏名(30文字))</li> <li>(●品書号(12~13文字ハイフン含む)</li> </ul>                                                                                                    | □ ご依領人力ナ氏名、金融税間名力す、支店名力す、受取人力ナ氏名について                                                                                                    |                                                                                                    |
| (15 振込内容 >>     (15 定字) ↓     (15 定字) ↓     (15 [15 [15 [15 [15 [15 [15 [15 [15 [15 [ | 第点: 半要点: 空白は1文字とカウントします.<br>ナ(15文字) *2 * ・ ● * ・ ● * ・ ● * ● * ● * ● * ● * ● *                                                                                                    | <u> 文字)</u><br>★30<br>0<br>0<br>0<br>0<br>0<br>0<br>0<br>0<br>0                                                                                                    |
|                                                                                                    |                                                                                                    |                                                                                                    |

## 【入力シート】 振込依頼書作成ツール(印刷機能)

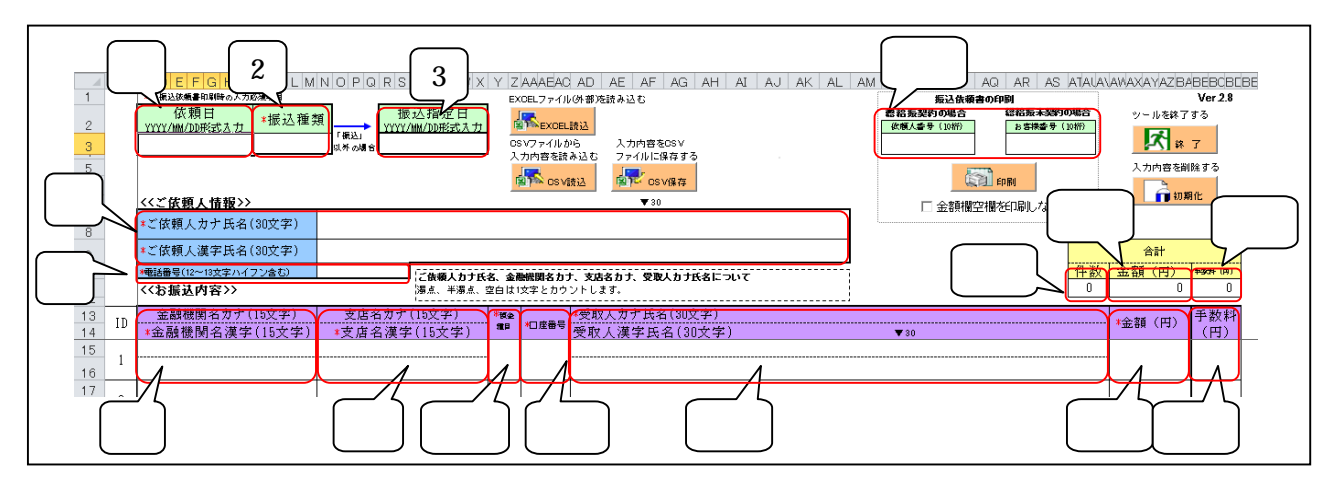

|  | 項番4、 | 6、 | 7の入力欄なし |
|--|------|----|---------|
|--|------|----|---------|

| ľ      | 【入力項目】         |                              |                                                                  |                                                                                                    |  |
|--------|----------------|------------------------------|------------------------------------------------------------------|----------------------------------------------------------------------------------------------------|--|
| 項<br>番 | 項目             | 入力の必須<br>/任意                 | 入力内容                                                             | 入力チェック内容                                                                                                    |  |
| 1      | 依頼日            | 任意                           | 金庫に処理を依頼する日<br>"yyyy/mm/dd"の形式で入力する<br>(例)2012年8月1日の場合"2012/8/1" | 値が入力された場合<br>・" yyyy/mm/dd "の形式で入力さ<br>れていること。                                                                                                    |  |
| 2      | 振込種類           | 必須                           | 「振込」、「先日付」、「給与」、「賞<br>与」のいずれか<br>プルダウンにて選択                       | ・「振込」、「先日付」、「給与」、「賞<br>与」のいずれかであること。                                                                                                    |  |
| 3      | 振込指定日          | 【振込】<br>入力不可<br>【振込以外】<br>必須 | 振込指定日<br>"yyyy/mm/dd"の形式で入力する<br>(例)2012年8月1日の場合"2012/8/1"       | 【振込】の場合<br>・値が入力されていないこと。<br>【振込以外】の場合<br>・値が入力されていること。<br>・" yyyy/mm/dd "の形式で入力さ<br>れていること。<br>・本日以降の日付であること。<br>営業日であることのチェックは行っ<br>ていません。                                             |  |
| 4      | 会員番号           | 入力不要。入<br>なお、データ<br>されません。   | 力可能ですが、印刷機能には使用<br>作成機能がなく、印刷機能のみを                               | しません。<br>E有するツールには、当項目は表示                                                                                                    |  |
| 5      | 依頼人番号<br>お客様番号 | 【振込】<br>入力不可<br>【振込以外】<br>任意 | 総給振契約時に採番する、依頼<br>人情報の管理番号<br>顧客番号                               | <ul> <li>【振込】の場合</li> <li>・値が入力されていないこと。</li> <li>【振込以外】 かつ 値が入力された場合</li> <li>・数値であること。</li> <li>・10桁であること。</li> <li>・依頼人番号、お客様番号の両方に入力されていないこと。</li> <li>片方のみ入力、両方空欄はチェックOK</li> </ul> |  |

| 項<br>番 | 項目           | 入力の必須<br>/任意               | 入力内容                                                                                                    | 入力チェック内容                                                                                                    |  |  |
|--------|--------------|----------------------------|----------------------------------------------------------------------------------------------------|----------------------------------------------------------------------------------------------------|--|--|
| 6      | 金融機関<br>コード  | 入力不要。入<br>なお、データ<br>されません。 | 、力可能ですが、印刷機能には使用しません。<br>'作成機能がなく、印刷機能のみを有するツールには、当項目は表症                                                 |                                                                                                    |  |  |
| 7      | 支店コード        | 入力不要。入<br>なお、データ<br>されません。 | 入力不要。入力可能ですが、印刷機能には使用しません。<br>なお、データ作成機能がなく、印刷機能のみを有するツールには、当項目は表示<br>されません。                             |                                                                                                    |  |  |
| 依頼     | 人情報欄         |                            |                                                                                                    |                                                                                                    |  |  |
| 8      | ご依頼人<br>カナ氏名 | 必須                         | 3 0 文字までの依頼人カナ氏名<br>濁点、半濁点、空白は 1 文字とカウ<br>ント                                                             | <ul> <li>・入力可能な文字種であること。</li> <li>・30文字以内であること。</li> <li>・全角または、半角であること。</li> <li>(混在はエラー)</li> <li>入力可能な文字種は、「その他入力時の</li> </ul> |  |  |
|        | ご依頼人<br>漢字氏名 | 必須                         | 3 0 文字までの依頼人漢字氏名<br>空白は 1 文字とカウント                                                                        | 留意事項 イ.」を参照してください。<br>・30文字以内であること。<br>・改行文字が含まれていないこ<br>と。                                                                       |  |  |
| 9      | 電話番号         | 必須                         | 依頼人の連絡先電話番号<br>ハイフン付き数字:12~13文字<br>03-1234-5678 090-9876-5432                                            | ・数字またはハイフンが入力され<br>ていること。<br>・12~13文字であること。                                                                                       |  |  |
| お振     | 込内容欄         | <b>」</b> 内容欄               |                                                                                                    |                                                                                                    |  |  |
|        | 金融機関名<br>カナ  | 任意                         | 振込先金融機関の正式カナ名<br>称、または略称カナ名称<br>濁点、半濁点、空白は1文字とカウ<br>ント                                                   | <ul> <li>・入力可能な文字種であること。</li> <li>・15文字以内であること。</li> <li>・全角または、半角であること。(混<br/>在はエラー)</li> </ul>                                  |  |  |
| 10     | 金融機関名<br>漢字  | 必須                         | 振込先金融機関の正式漢字名称<br>称、または略称漢字名称<br>濁点、半濁点、空白は1文字とカウ<br>ント<br>金融機関業態種別(銀行・労金等)<br>の記載を省略した場合は、銀行とみ<br>なします。 | ・15文字以内であること。<br>・改行文字が含まれていないこ<br>と。                                                                                             |  |  |
|        | 支店名力ナ        | 任意                         | 振込先支店の正式カナ名称<br>濁点、半濁点、空白は 1 文字とカウ<br>ント                                                                 | <ul> <li>・入力可能な文字種であること。</li> <li>・15文字以内であること。</li> <li>・全角または、半角であること。(混在はエラー)</li> </ul>                                       |  |  |
| 11     | 支店名漢字        | 必須                         | 振込先支店の正式漢字名称<br>濁点、半濁点、空白は 1 文字とカウ<br>ント                                                                 | ・15文字以内であること。<br>・改行文字が含まれていないこ<br>と。                                                                                             |  |  |

| 項<br>番 | 項目             | 入力の必須<br>/任意 | 入力内容                                                     | 入力チェック内容                                                                       |
|--------|----------------|--------------|----------------------------------------------------------|--------------------------------------------------------------------------------|
| 12     | 預金種目           | 必須           | 「普通」、「当座」、「貯蓄」、「その他」のいずれか<br>プルダウンにて選択                   | ・「普通」、「当座」、「貯蓄」、「その<br>他」であること。ただし、振込種<br>類が、「給与」、「賞与」の場合は、<br>「普通」、「当座」であること。 |
| 13     | 口座番号           | 必須           | 受取人の口座番号<br>前ゼロは不要                                       | ・数字であること。<br>・7桁以内であること。<br>・オール0でないこと                                         |
| 14     | 受取人カナ<br>氏名    | 必須           | 3 0 文字までの受取人カナ氏名<br>濁点、半濁点、空白は1文字とカウン<br>ト               | ・入力可能な文字種であること。<br>・30文字以内であること。<br>・全角または、半角であること。<br>(混在はエラー)                |
| 14     | 受取人漢字<br>氏名    | 任意           | 30文字までの受取人漢字氏名<br>濁点、半濁点、空白は1文字とカウン<br>ト                 | ・30文字以内であること。<br>・改行文字が含まれていないこ<br>と。                                          |
| 15     | 金額(円)          | 任意           | 振込金額( 8 桁以内)<br>「 ¥ 」マークは入力不要<br>空白も可                    | ・数字であること。<br>・8桁以内であること。<br>・0円でないこと。                                          |
| 16     | 手数料(円)         | 任意           | 手数料<br>通常、営業店が手書きにて記入する<br>と思われますが、会員に入力いただ<br>くことも可能です。 | 値が入力された場合<br>・数字であること。<br>・3桁以内であること。                                          |
| 合計欄    |                |              |                                                          |                                                                                |
| 17     | 合計件数           | 入力不可         | -                                                        | 自動入力欄であるため、チェック<br>対象外。                                                        |
| 18     | 合 計 金 額<br>(円) | 入力不可         | -                                                        | 自動入力欄であるため、チェック<br>対象外。                                                        |
| 19     | 合計手数料<br>(円)   | 入力不可         | -                                                        | 自動入力欄であるため、チェック<br>対象外。                                                        |

表中の必須項目は為替代行発信システムで記入必須となる項目です。

入力制限文字数の入力

ご依頼人カナ氏名、ご依頼人漢字氏名、金融機関名カナ、金融機関名漢字、支店名 カナ、支店名漢字、受取人カナ氏名、受取人漢字氏名について、入力制限文字数以上を 入力した場合は、入力欄内で改行または「30」印を超えますので、制限内で入力して ください。

入力シートの表示倍率が100%以外の場合、改行される文字数が異なります。

| 項目    | 入力<br>文字数 | 画面イメージ                                  |                                |   |
|-------|-----------|-----------------------------------------|--------------------------------|---|
| ご依頼人  | 30 文字     |                                         | ▼30                            | L |
| カナ氏名、 | 以内        | (印第:30文字 データ作成:48文字)<br>*ご依頼人漢字氏名(30文字) | 123455789012345578901234557890 |   |

| 項目                    | 入力<br>文字数   | 画面イメージ                                                                                                    |
|-----------------------|-------------|----------------------------------------------------------------------------------------------------|
| ご依頼人                  | 31 文字       | 《<ご依頼人特書》> ▼30<br>▼30<br>○○ 依頼人力方氏名<br>○○ ○○ ○○ ○○○ ○○○○○○○○○○○○○○○○○○○○○○○○                                                                         |
| 漢字氏名                  | 以上          | 0   -(X 2+) → → → → = + + + + + + + + + + + + + + +                                                                                                  |
| 金融機関名<br>カナ、<br>金融機関名 | 15 文字<br>以内 | △金融機関名カナ(15文字)<br><u>*金融機関名漢字(15文字)</u><br>123456789012345<br>123456789012345                                                                        |
| 漢字                    | 16 文字<br>以上 | △金融機関名カナ(15文字)<br>*金融機関名漢字(15文字)<br>123456789012345<br>f<br>23456789012345<br>6                                                                      |
| 支店名カナ<br>支店名漢字        | 15 文字<br>以内 | △支店名カナ(15文字)<br>*支店名漢字(15文字)<br>123456789012345<br>123456789012345                                                                                   |
|                       | 16 文字<br>以上 | △支店名カナ(15文字)<br><u>*支店名漢字(15文字)</u><br>125456789012345<br>f<br>23456789012345<br>6                                                                   |
| 受取人カナ<br>氏名<br>受取人漢字  | 30 文字<br>以内 | *△受取人力ナ氏名(印刷:30文字 データ作成:48文字)<br>受取人漢字氏名(30文字) ▼30<br>12345678901234567890<br>12345678901234567890<br>12345678901234567890                           |
| 氏名                    | 31 文字<br>以上 | *△受取人力ナ氏名(印刷:30文字)       データ作成:48文字)         受取人漢字氏名(30文字)       ▼30         1234567890123456789012345678901         1234567890123456789012345678901 |

ただし、ご依頼人カナ氏名、金融機関名カナ、支店名カナ、受取人カナ氏名につい ては、濁点・半濁点は、表示上は1文字でも文字数チェックでは2文字としてカウント するため、表示上は改行されていなくても入力制限文字数を超過した場合は、「印刷」 ボタン押下時のチェックにてエラーとなります。

|                                    | 濁点・半濁点が含まれる場合              |     |   |
|------------------------------------|----------------------------|-----|---|
|                                    |                            | ▼30 | I |
| *△ご依頼人力ナ氏名<br>(印刷:30女李 データ作成:48女李) | ガギグゲゴ123456789012345678901 |     |   |
| *ご依頼入漢字氏名(30文字)                    | ガギグゲゴ123456789012345678901 |     |   |

上記例では、濁点「ガギグゲゴ」が含まれており、入力文字数(濁点含む)が31文字であるが 改行されず、「印刷」ボタン押下時に黄色表示されます。

なお、ご依頼人カナ氏名、ご依頼人漢字氏名、受取人カナ氏名、受取人漢字氏名が 文字数チェックでエラーとなった場合、通常のエラーメッセージに加え、ID・項目名・ 超過文字数を一覧にして表示します。

対象項目数が16個を越える場合は16個目までを表示し、17個目に"以下省略"と表示します。

その他入力時の留意事項

ア. 禁止事項

入力の際にコピー&ペースト、切り取り、ショートカットキー(「ファンクショ ンキー」や「ctrl+キーの組み合わせ」)を使用すると、セル破壊等の原因になり ますので、使用しないでください。

- イ. 入力可能文字種
  - ツールで入力可能な文字の種類を以下に示します。
  - 数字 1234567890
  - 英字 ABCDEFGHIJKLMNOPQRSTUVWXYZ
  - カナ アイウエオカキクケコサシスセソタチッテトナニヌネノハヒフへホ マミムメモヤユヨラリルレロワヲン
  - 濁点 、 。
  - 記号 ¥ , .(ピリオド) 「 」 ( ) /
- (3)印刷

「印刷」ボタンを押下して、「振込依頼書」と「振込金受取書(兼手数料受取書)振込 受付書(兼手数料受取書)」を印刷してください。

入力内容に不備があると印刷されません。不備がある項目が黄色で表示されますので、 不備を訂正後、再度「印刷」ボタンを押下してください。

「振込依頼書」は1ページに5明細、「振込金受取書(兼手数料受取書)振込受付書(兼 手数料受取書)」は1ページに15明細で印刷します。

ページ毎の小計件数、小計金額、小計手数料は自動計算で表示されます。(1)

合計件数、合計金額、合計手数料は自動計算で、1ページ目にのみ表示されます。(2)

「金額欄空欄を印刷しない」チェックボックスにチェックを入れると、受取人情報が入 力されていても金額欄が空欄の明細は印刷されず、金額欄に入力がある明細のみが印刷さ れます。

- (1)ページ毎の小計件数、小計金額は、ページ毎の全明細の「金額」欄に入力がある場合のみ表示 されます。ページ毎の小計手数料は、ページ毎の全明細の「手数料」欄に入力がある場合のみ 表示されます。
- (2)合計件数、合計金額は、全明細の「金額」欄に入力がある場合のみ表示されます。合計手数料は、全明細の「手数料」欄に入力がある場合のみ表示されます。

帳票の出力イメージは以下のとおりです。

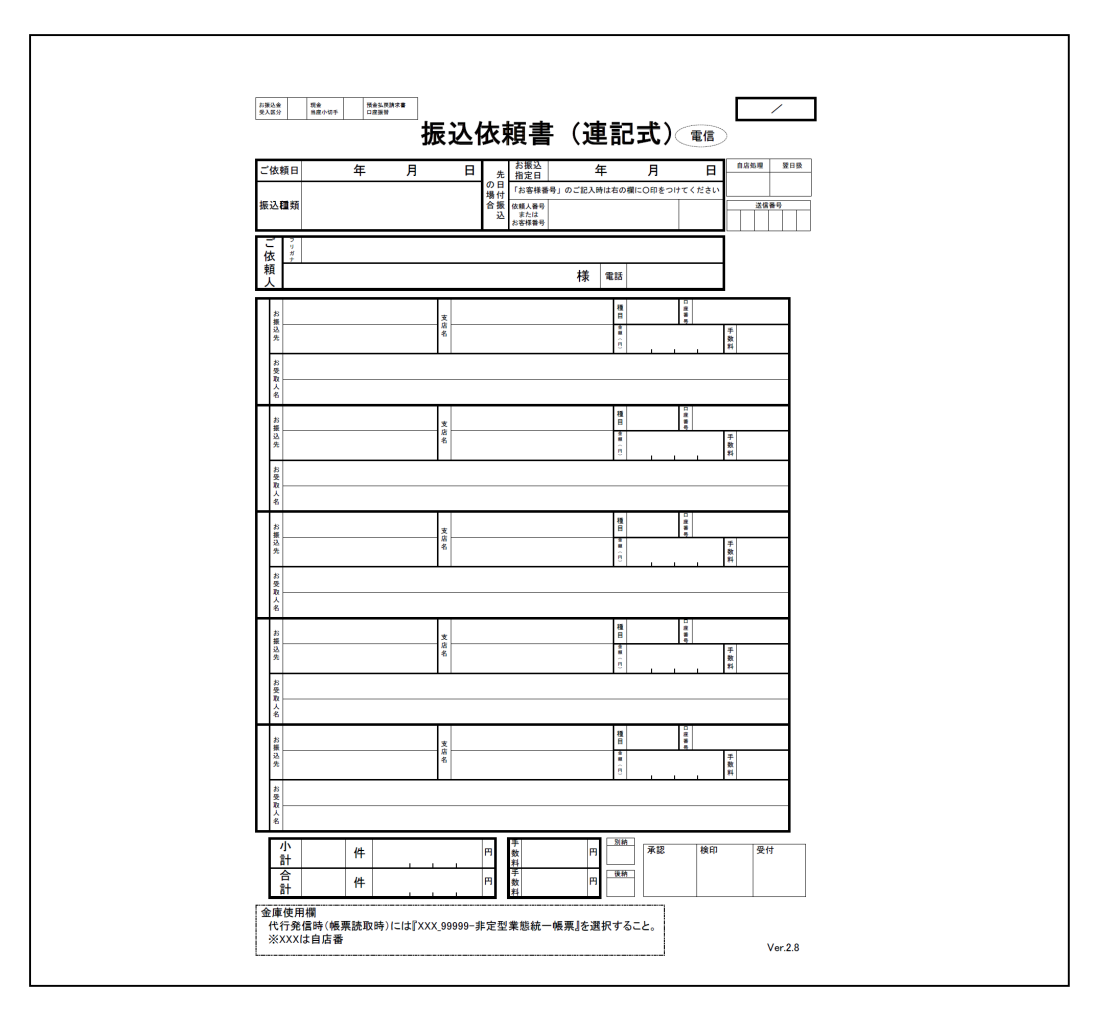

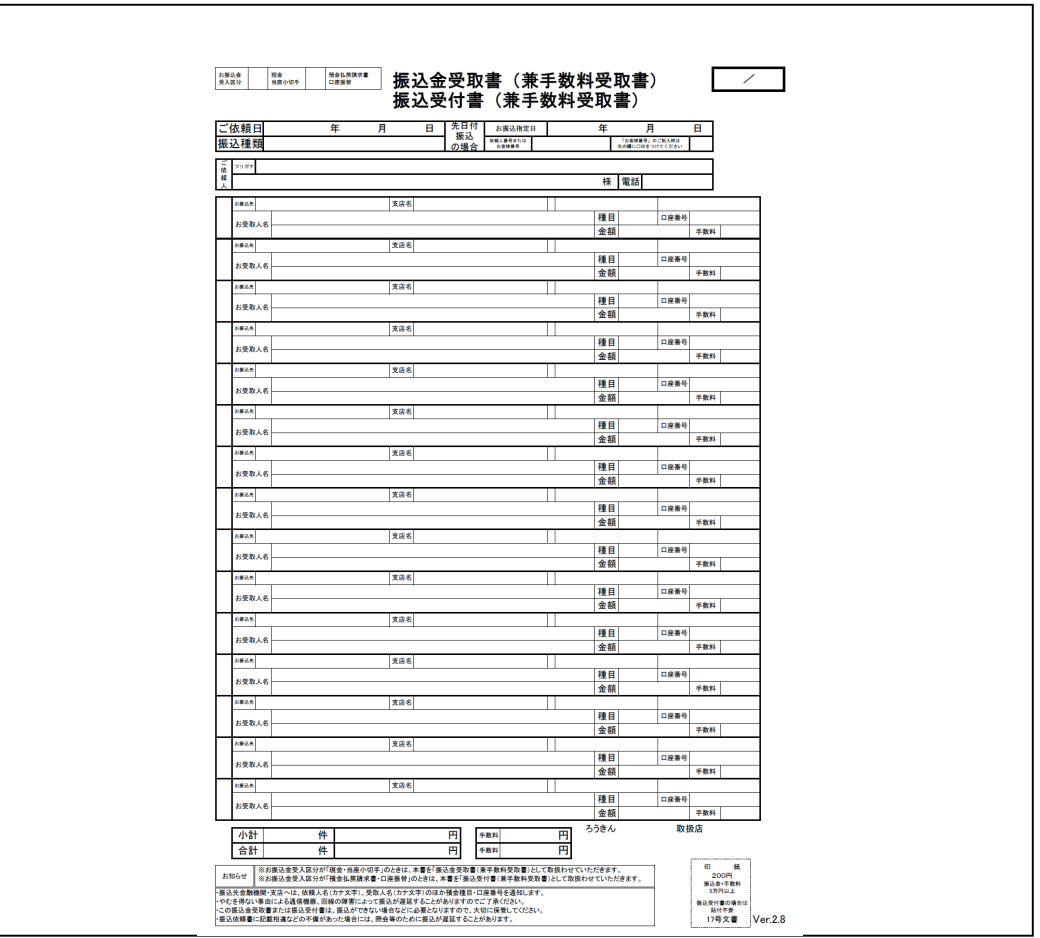

(4) ツールの終了

入力シートの「終了」ボタンを押下し、下図のメッセージに対して、「はい」を選択し てください。

| 振込依頼書作成ツール 🔀       |        |  |  |  |
|--------------------|--------|--|--|--|
| ツールを終了します。よろしいですか? |        |  |  |  |
| (10)(Y)            | いいえ(N) |  |  |  |

ツール上に入力内容を保存したい場合は「保存」を選択し、破棄する場合は「保存しない」を選択してください。

| Micros | oft Excel                                                   |
|--------|-------------------------------------------------------------|
|        | '振込依頼書作成ツール×ls' への変更を保存しますか?                                |
| _      | [保存しない] をクリックした場合、このファイルの最新のコピーが一時的に保存されます。<br><u>詳細を表示</u> |
|        | (保存(S)) (保存(N)) キャンセル                                       |

ツール自体のファイルコピーやファイル名変更は可能です。

3 入力支援機能

Γ

本ツールには、データ入力における以下の支援機能を搭載しています。

(1) CSV 保存、CSV 読込

同一依頼人、または同一振込先にくりかえし振込依頼書を作成する場合などのために、 入力内容を CSV ファイルに保存しておくことができます。次回ツール起動時に、保存した CSV ファイルを読み込むことで入力シートに展開されます。なお、保存した CSV ファイル を直接編集すると、正常に読み込まれないことがありますので注意してください。

また、CSV に保存する際は、入力内容のエラーチェックは行いません(チェックは、「印刷」ボタン押下時に実施されます)。

CSV ファイルを読込後、明細を追加する場合は入力シートに追加し、削除する場合は該 当行を空欄にしてください(空欄行は振込依頼書には印字されません)。

「依頼人番号」欄、「お客様番号」欄は CSV 保存、読込の対象外となります。

| 1<br>2<br>3                 | AB      | 3 CDEFGHIJJKLMNOPGRSTUN<br>* 4 度3.5 m 表示<br>小仮類目<br>小(公類15)<br>* 5 振込種類<br>「不長い」<br>メキの場を<br>メキの場を                                                                                                    | WX Y Z AAAEAO AD AE AF AG AH AI AJ AK AL AM AN AO AP AQ AR AS           Excel.ファイルの街形法はない         クステノレスカラーの作成           T         「たいたいファイルの街形法はない           CSVファイルの街形法はない         クステノレスカラーの作成           CSVファイルの音なみない         ファイルに応答する           入力内容をない         ファイルに応答する                                                                                                    | : ATAUAVAWAXAYAZBABEBCBLBE<br>500時<br>(2011)<br>(2011)<br>(2 |
|-----------------------------|---------|----------------------------------------------------------------------------------------------------|----------------------------------------------------------------------------------------------------|----------------------------------------------------------------------------------------------------|
| 5<br>6<br>7<br>8<br>9<br>10 |         | △金融編編コード<br>△な融編編コード<br>システム用入力テー会体成時のみ)<br>マンズを統領人指型ショー<br>第4○ (依領人復子)氏名<br>(昭和 1935年 3~9 新成 4835年)<br>第5〇 (第4)人力プト氏名<br>(昭和 1935年 3~9 新成 4835年)<br>第6〇 (第4)人力プト氏名<br>(第6)(第6)(第6)(第6)(第6)(第6)<br>(第6)(第6)(第6)(第6)(第6)(第6)(第6)(第6)<br>(第6)(第6)(第6)(第6)(第6)(第6)(第6)(第6)(第6)<br>(第6)(第6)(第6)(第6)(第6)(第6)(第6)(第6)(第6)(第6) | b CS V(RA2) CS V(RA7) ビビデーの作成<br>▼ 80<br>T (SA) CS V(RA7) ビビデーの作成<br>CS (VRA7) CS V(RA7)<br>(CS V(RA7) CS V(RA7)<br>(CS V(RA | 入力/音を制除する           合計           合計           (日数) 金額((日))           0         0                                                                                                    |
| 13<br>14<br>15<br>16        | ID<br>1 | △金融機関名力ナ(15文字)<br>△支店名力ナ(15文字)<br>●支店名漢字(15文字)<br>●支店名漢字(15文字)                                                                                                    | *△★ *△■ *△受取人力ナ氏名(印刷:30文字 データ作成:48文字)     ◆ *△■ *△受取人力ナ氏名(印刷:30文字 データ作成:48文字)     ◆ *□     ◆ *□     ◆ *□     ◆ *□     ◆ *□     ◆ *□                                                                                                    |                                                                                                    |
| 17                          |         |                                                                                                    |                                                                                                    |                                                                                                    |

以下に操作手順を示します。

CSV 保存の手順

- ・入力シートの「CSV保存」ボタンを押下してください。
- ・表示された「保存するファイルの名前を付けてください」画面で CSV ファイルを 保存するフォルダ、および CSV ファイル名を指定し、「保存」ボタンを押下してく ださい。

CSV 読込の手順

- ・入力シートの「CSV 読込」ボタンを押下してください。
- ・1~3の番号を入力し、実施内容を選択してください。
  - 1:CSV ファイルより、依頼人情報、振込内容の両方を読み込む
  - 2: CSV ファイルより、依頼人情報のみ読み込む
  - 3: CSV ファイルより、振込内容のみ読み込む
- ・「CSV File を選択してください」の画面にて保存している CSV ファイルを指定し、
   「開く」ボタンを押下してください。
- (2) Excel 読込

会員が独自に作成した Excel ファイルから、入力シートにデータを読み込みます。

会員が作成した Excel ファイル上で、依頼人情報、振込内容の項目が入力されている箇 所を指定(会員作成の Excel ファイルと入力シートをリンク)し、「読込」ボタンを押下 することでデータを読み込みます。

Excel ファイルに必須項目が不足している場合は、読込後に入力シートに手入力してください。

Excel ファイルを読込後、明細を追加する場合は入力シートに手入力し、削除する場合は該当行を空欄にしてください(空欄行は振込依頼書には印字されません)。

また、Excel 読込シート:「Excel ファイル(外部)の読込設定 及び 読込」で設定した 内容を CSV 保存することが可能です。最下部にある、「リンク設定保存」、「リンク設定読 込」ボタンを押下し、必要に応じて、保存及び読込を行ってください。

「依頼人番号」欄、「お客様番号」欄は Excel 読込の対象外となります。

|   |      | ★は振込依頼書印刷時の入力必須項目<br>△依頼日<br>YYYY/MM/DD形式入力<br>*△振込種: | ±データ作成時の入力必須<br>類 振<br>YYYY/ | ④目<br>达指定日<br>Ⅲ/DD形式入力 | EXC               | EL7741          | (外部)を読み込む<br>読込             | システム用入力:       | データの作成   | 振込依頼書<br>総給振製約の場合 | の印刷<br>総給振未契約の場<br>お客様番号(10) | 略合 | ツールを終了        | Ver 2.1<br>する  |
|---|------|-------------------------------------------------------|------------------------------|------------------------|-------------------|-----------------|-----------------------------|----------------|----------|-------------------|------------------------------|----|---------------|----------------|
|   |      |                                                       | 「観込」<br>以外の場合                |                        | CSN<br>入力         | ∨ファイルカ<br>り内容を読 | ら 入力内容をDSV<br>N込む ファイルに保存する |                |          |                   |                              |    | * 🏹           | 7              |
|   |      | <u>△金融線開コード</u><br><u>△金融線開コード</u><br><u></u> ージ:     | ステム用入力データ伸                   | 或時のみ入力                 | R                 | 🛼 os vá         | NA GS V保存                   | <b>***</b> *** | 刘作成      |                   | i eo Ali                     |    | 入力内容を描        | 11除する<br>ma.   |
|   |      | <<ご依頼人情報>>                                            |                              |                        |                   |                 | ▼ 30                        | L              |          | □ 金額欄空            | 欄を印刷しない                      |    | 100           | 91112          |
|   |      | *△ご依頼人力ナ氏名<br>(印刷:\$0大李 データ作成:48大李)                   |                              |                        |                   |                 |                             |                |          |                   |                              |    |               |                |
|   |      | *ご依頼人漢字氏名(30文字)                                       |                              |                        |                   |                 |                             |                |          |                   |                              |    | 合計            |                |
|   |      | *電話番号(12~13文字ハイフン含む)                                  |                              | ご供類人力士氏:               | 、 余融              | 機関タカゴ           | 支店タカナ 受政人力ナ氏タレ              | 2017           |          |                   |                              | 件数 | 金額(円)         | <b>#367</b> (P |
|   |      | <<お振込内容>>                                             |                              | 濁点、半濁点、3               | 自は1女              | 文字とカウ           | ントします。                      |                |          |                   | L                            | 0  | 0             |                |
|   |      | ▲金融機関名カナ(15文字)                                        | ▲支店名力ナ                       | (15文字)                 | <sup>8</sup> ∆स्र |                 | *△受取人力ナ氏名(印刷::              | 30文字 データ       | 作成:48文字) |                   |                              |    | - A - 45 (mt) | 手数             |
| 1 | ן עו | *金融機関名漢字(15文字)                                        | *支店名漢字                       | (15文字)                 | 2                 | ▲□陞番号           | 受取人漢字氏名(30文句                | ₽)             |          | ▼ 30              |                              |    | *△金額(円)       | (円)            |
|   |      |                                                       |                              |                        |                   |                 |                             |                |          |                   |                              |    |               |                |
|   | 1    |                                                       |                              |                        |                   |                 |                             |                |          |                   |                              |    |               |                |
|   |      |                                                       |                              |                        |                   |                 |                             |                |          |                   |                              |    |               |                |

| 2 シ<br>3 ご                            | - <b>h</b> 名                                                                                                    |                                      | \。「開く」ボタンを押下し、ファイルを選択してください。<br>≜はてください                                                                                                    | オ                                                                                           | ドックス |
|---------------------------------------|----------------------------------------------------------------------------------------------------|--------------------------------------|----------------------------------------------------------------------------------------------------|---------------------------------------------------------------------------------------------|------|
| 2 シ<br>3 ご                            |                                                                                                    | CIF# 2.0                             |                                                                                                    | 閉(                                                                                          |      |
| 3 2                                   | 外部のFXCFLファイルのシート                                                                                                    |                                      |                                                                                                    | 7 070                                                                                       |      |
| 3 ರ                                   | 右のリストよりシート名を選択し、シート名                                                                                                    | ト名を入力<br>「シート                        | りしてください。<br>名読込」ボタンを押下してください。<br>シート名読込                                                                                                    |                                                                                             |      |
| 以式                                    | <b>依頼人情報の設定【セル】</b><br>下の「セル名」欄に外部のEXCE<br><u>)</u> を入力して下さい。入力方法は、                                                                                                    | E L ファイ<br>、手入力と                     | 「ル上で『依頼人情報」が入力されている列行名(「A1」や「AB7」の刑<br>ニマウス操作があります。                                                                                                    | ŝ                                                                                           |      |
| -                                     | +=∧刀<br>「セル名」欄に直接行列名をキーボ                                                                                                    | ボードよい                                | )入力してください。                                                                                                    |                                                                                             |      |
|                                       | マウス操作<br>外部のEXCELファイルを表示<br>表示した外部のEXCELファイ<br>で選択した状態のまま、当シー<br>「リンク設定」ボタンを押下する<br>「セル名」欄に行列名が入力され                                                                                                    | 示する。<br>イル上で、<br>ト上でり<br>る。<br>れる。   | リンクさせるセルを選択する。<br>ノンクさせる該当項目の「セル名」の列を選択する。                                                                                                    | _                                                                                           |      |
| 内                                     | 容 設定項目                                                                                                    | セル名                                  | 設定項目の説明                                                                                                    |                                                                                             |      |
|                                       | 振込種類                                                                                                    |                                      | 「振込」「先日付」「給与」「賞与」のいずれか                                                                                                    |                                                                                             |      |
|                                       | 金融機関コード                                                                                                    |                                      | 半角 4桁 システム用入力データ作成時のみ                                                                                                    |                                                                                             |      |
|                                       | 支店コード                                                                                                    |                                      | 半角 3桁 システム用入力データ作成時のみ                                                                                                    | リンク                                                                                         |      |
| 5                                     | 依頼人力ナ氏名                                                                                                    |                                      | 全角 カナ文字 (全角30文字以内)                                                                                                    | 設定                                                                                          |      |
|                                       | ά ·····                                                                                                    | -                                    |                                                                                                    |                                                                                             |      |
| 名素                                    | 🦞 依頼人漢字氏名                                                                                                    |                                      | 全角 (30文字以内)                                                                                                    |                                                                                             |      |
| 4 お<br>り<br>し                         | <sup>#</sup><br>#<br>#<br>#<br><b>微弱</b> 人漢字氏名<br>#<br>電話番号<br>#<br><b>振込内容の設定【列】</b><br>下の「列名」欄にEXCELファイ<br>な力方法は、 <u>手入力</u> と3<br>か力方法は、「3、一で体制/植物、<br>3、カカたはの、40、                                                                                                    | イル上で「<br><b>マウス撮</b> 」               | 全角 (30文字以内)<br>XXX-XXX-XXX-XXX形式 (ハイフン付きで12~13文字)<br>「お振込み内容」が入力されている行名(「A」や「AB」の形式)を入力<br>作があります。                                                                                                    |                                                                                             |      |
| 4 お<br>り<br>し<br>の                    | #<br>(<br>構<br>(<br>構<br>(<br>概<br>(<br>(<br>(<br>(<br>(<br>(<br>(<br>(<br>(<br>(<br>(<br>(<br>(                                                                                                    | イル上で「<br>マウス撮<br>」と同じ<br>列名          | 全角 (30文字以内)<br>XXX-XXX-XXX-XXX形式 (ハイフン付きで12~13文字)<br>「お振込み内容」が入力されている行名(「A」や「AB」の形式)を入力<br>作があります。<br>備考                                                                                                    | <br>,                                                                                       |      |
| 4 お<br>以し、<br>内                       | ☆<br>構<br>構<br>構<br>での「列名」欄にEXCELファイ<br>て下さい。入力方法は、<br>手入力方法は、「3.ご依頼人情報」<br>容<br>設定項目<br>金融機関名カナ                                                                                                    | イル上で「<br><b>マウス操</b> 」<br>」と同じ<br>列名 | 全角 (30文字以内)         XXX-XXX-XXXX-XXXX形式 (ハイフン付きで12~13文字)         「お振込み内容」が入力されている行名(「A」や「AB」の形式)を入力<br>作があります。         備考         全角または、半角力ナ文字 (15文字以内)                                                                                                    |                                                                                             |      |
| 4<br>おいし、<br>内                        | <ul> <li>☆ 依頼人漢字氏名</li> <li>電話番号</li> <li>振込内容の設定【列】</li> <li>下の「列名」欄にEXCELファイ<br/>て下さい。人力方法は、重人力と互<br/>入力方法は、「3.ご依頼人情報」</li> <li>容 設定項目</li> <li>金融機関名カナ</li> <li>金融機関名漢字</li> </ul>                                                                                                    | イル上で「<br><b>マウス操</b> 」<br>」と同じ<br>列名 | 全角 (30文字以内)         XXX-XXX-XXXX-XXXX形式 (ハイフン付きで12~13文字)         「お振込み内容」が入力されている行名(「A」や「AB」の形式)を入力<br>作があります。         備考         全角または、半角カナ文字 (15文字以内)         全角、(15文字以内))                                                                                                    | -<br>,<br>,                                                                                 |      |
| 4<br>お<br>いし、<br>内                    | 位頼人漢字氏名           電話番号           振込内容の設定【列】           下の「列名」欄にEXCELファイ<br>て下さい。入力方法は、 <u>手入力</u> と5<br>入力方法は、「3.ご依頼人情報」           容         設定項目           金融機関名次字         会融機関名次字           支店名カナ         支店名カナ                                                                                                    | イル上で「<br>マ <b>ウス操</b> 」と同じ<br>列名     | 全角 (30文字以内)         XXX-XXX-XXXX-XXXX-XXXX-XXXX-XXXX-XXXX                                                                                                    |                                                                                             |      |
| 4 お 以し<br>内<br>は                      | 低額人漢字氏名           電話番号           振込内容の設定【列】           下の「列名」欄にEXCELファイ<br>て下さい。入力方法は、 <u>手入力と</u><br>入力方法は、「3.ご依頼人情報」           容         設定項目           金融機関名カナ           金融機関名カナ           支店名カナ           支店名演字                                                                                                    | イル上で「<br>マウス操<br>」と同じ<br>列名          | 全角 (30文字以内)         XXX-XXX-XXXX-XXXX-XXXX-XXXX-XXXX-XXXX                                                                                                    |                                                                                             |      |
| 4 お 以し、内 お扱い                          | M         依頼人漢字氏名           電話番号         電話番号           振込内容の設定【列】         下の「列名」欄にEXCELファイ<br>て下さい。入力方法は、手入力とS           スカ方法は、「3.ご依頼人情報」         警           28         設定項目           金融機関名カナ         金融機関名カナ           金融機関名カナ         支店名カナ           支店名ガナ         支店名通客           5         資産種目                                                                                                    | イル上で'<br>マウス操<br>」と同じ<br>列名          | 全角 (30文字以内)         XXX-XXX-XXXX-XXXX-XXXX-XXXX-XXXX-XXXX                                                                                                    | J<br>J<br>U V 2 2                                                                           |      |
| 4<br>お 以し 、<br>内<br>ま<br>扱い           | 位頼人漢字氏名           電話番号           振込内容の設定【列】           下の「列名」欄にEXCELファイ<br>て下さい。人力方法は、手人力と5           人力方法は、「3.ご依頼人情報」           容           設定項目           金融機関名浜字           支店名カナ           支店名カナ           支店名流字           雨           資           近金種目           口座番号                                                                                                    | イル上で「<br>マウス操<br>」と同じ<br>列名          | 全角 (30文字以内)         XXX-XXX-XXXX-XXXX-XXXX-XXXX-XXXX-XXXX                                                                                                    | -<br>-<br>-<br>-<br>-<br>-<br>-<br>-<br>-<br>-<br>-<br>-<br>-<br>-<br>-<br>-<br>-<br>-<br>- |      |
| ***、********************************* | 位頼人漢字氏名           電話番号           振込内容の設定【列】           下の「列名」欄にEXCELファイ<br>て下さい。人力方法は、手入力と3           人力方法は、「3.ご依頼人情報」           容           設定項目           金融機関名及ナナ           金融機関名漢字           支店名カナ           支店名力ナ           支店名九ナ           支店名九ナ           支店名九ナ           支店名九ナ           支店名九ナ           支店名九ナ           支店名九ナ           支店名九ナ           支店名九ナ           支店名九ナ           支店名九ナ           支店名九ナ           支店名九ナ           支店名九ナ           支店名九ナ           支店名九ナ           支店名九ナ           支店名 漢字           取           支店名 美会           登           登           登           登           登           登           登           登           登           登           登           登           登           登           登           登           登           登 | イル上で「<br>マウス操<br>」と同じ<br>列名          | 全角 (30文字以内)         XXX-XXX-XXXX-XXXX-XXXX-XXXX-XXXX-XXXX                                                                                                    | -<br>-<br>-<br>-<br>-<br>-<br>-<br>-<br>-<br>-<br>-<br>-<br>-<br>-<br>-<br>-<br>-<br>-<br>- |      |
| ************************************* | 位頼人漢字氏名           電話番号           振込内容の設定【列】           下の「列名」欄にEXCELファイ<br>て下さい。人力方法は、手入力と3           人力方法は、「3.ご依頼人情報」           容           設定項目           金融機関名カナ           金融機関名カナ           支店名カナ           支店名カナ           支店名カナ           支店名カナ           支店名丸ナ           支店名丸ナ           支店名丸ナ           支店名丸ナ           支店名丸ナ           支店名丸ナ           支店名丸ナ           支店名丸ナ           支店名丸ナ           支店名丸ナ           支店名丸ナ           支店名丸大           支店名丸大           支店名丸大           支店名丸大           支店名丸大           支店名丸大           支店名、           受取人力大氏名           受取人漢字氏名                                                                                                    | イル上で「<br>マウス撮」<br>」と同じ<br>列名         | 全角 (30文字以内)         XXX-XXX-XXXX-XXXX形式 (ハイフン付きで12-13文字)         「お振込み内容」が入力されている行名(「A」や「AB」の形式)を入力<br>化があります。         備考         全角または、半角 カナ文字 (15文字以内)         全角または、半角 カナ文字 (15文字以内)         全角または、半角 カナ文字 (15文字以内)         全角または、半角 カナ文字 (15文字以内)         全角 (15文字以内)         (15文字以内)         (15)         (15)         (15)         (15)         (15)         (15)         (15)         (15)         (15)         (15)         (15)         (15)         (15)         (15)         (15)         (15)         (15)         (15) | -<br>-<br>-<br>-<br>-<br>-<br>-<br>-<br>-<br>-<br>-<br>-<br>-<br>-<br>-<br>-<br>-<br>-<br>- |      |
| ▲ は いい、内 は 批 近 戸 至                    | 位頼人漢字氏名           依頼人漢字氏名           電話番号           振込内容の設定【列】           下の「列名」欄にEXCELファイ<br>て下方さい。入力方法は、写入力だ           次力方法は、3ご依頼人情報」           容           設定項目           金融機関名カナ           金融機関名漢字           支店名カナ           支店名カナ           支店名次字           預金種目           受取人力す氏名           受取人漢字氏名           金額                                                                                                    | イル上で「<br>マウス撮」<br>シと同じ<br>列名         | 全角 (30文字以内)         XXX-XXX-XXXX-XXXX-XXXX-XXXX-XXXX-XXXX                                                                                                    | -<br>-<br>-<br>-<br>-<br>-<br>-<br>-<br>-<br>-<br>-<br>-<br>-<br>-<br>-<br>-<br>-<br>-<br>- |      |

以下に操作手順を示します。

- ·入力シートの「Excel 読込」ボタンを押下してください。
- ・「Excel ファイル(外部)の読込設定 及び 読込」画面で、「開く」ボタンを押下 し、読み込む Excel ファイルを指定してください。
- ・「開く」ボタンを押下し、指定ファイルを開いた後に、読み込む Excel ファイル の全シート名がボックス内に表示されますので、対象シートを選択し「シート 名読込」ボタンを押下してください。

ー度、読込実施後に再度「リンク設定読込」を行った場合は、ボックス内のシート名は 自動更新されません。「開く」ボタンを押下し、指定ファイルを開くことでシート名が更 新されます。

- ・読み込む Excel シート上でリンクさせる依頼人情報が入力されているセルを選 択し、さらに「Excel ファイル(外部)の読込設定 及び 読込」シート上で該 当の設定項目の「セル名」を選択した上で、「リンク設定」ボタンを押下しま す。
- ・同様に読み込む Excel シートでリンクさせる振込内容が入力されているセルを 指定し、さらに「Excel ファイル(外部)の読込設定 及び 読込」シート上で 該当の設定項目の「列名」を選択した上で、「リンク設定」ボタンを押下しま す。
- ・振込内容を読み込む開始行と終了行を入力してください。
- ・「読込」ボタンを押下します。読込完了後「Excel ファイル(外部)の読込設 定 及び 読込」シートは閉じ、開いていた読み込む Excel ファイルも閉じま す。
- (3) 初期化

入力内容をすべて削除したい場合に「初期化」ボタンを押下することで、入力シートの 入力した内容を削除します。

「依頼人番号」欄、「お客様番号」欄は初期化の対象外となります。

| 1 |    | ▶は振込依頼書印刷時の入力必須項目 △(                           | トデータ作成時の入力必須  | 項目                 | EX                | OELファイル          | (外部)を読み込む                   | システム用入力データの作成   | 振込依頼書の印刷                                  |         |                | Ver 2.8         |
|---|----|------------------------------------------------|---------------|--------------------|-------------------|------------------|-----------------------------|-----------------|-------------------------------------------|---------|----------------|-----------------|
| 2 |    | ▲依頼日<br>www.amu/bankistます <mark>*</mark> △振込種: | 類振            | 込指定日               | L.                | Sexcel I         | #\ <b>\</b>                 | 会員番号<br>【下5部)   | 総給振製約の場合 総給振未製約<br>(作解人為母(10)※) 10 (10)※) | の場合     | ツールを終了         | する              |
| 3 | ļ  |                                                | 「振込」<br>以外の場合 | mm/JUJ#\$\$\$\/\/J | CS<br>J           | SVファイルが<br>カ内容を読 | ら 入力内容をOSV<br>い入む ファイルに保存する |                 | PURITY A LIVEL                            | . 2011) | * 72           | 7               |
| 5 |    | ▲金融線開コード ▲支店コード                                | ステム用入力データ伸    | 咸時のみ入力             | ¢                 | s csvi           | 112 CSV(\$47                | データ作成           | ÉD RI                                     |         | 入力内容を削         | 削除する            |
| 7 |    | <<ご依頼人情報>>                                     |               |                    |                   |                  | ▼ 30                        |                 |                                           |         | <b>11</b> 1 初第 | 朝化              |
| з |    | *△ご依頼人力ナ氏名<br>(町駅:80大李 データ作成:48大李)             |               |                    |                   |                  |                             |                 |                                           |         |                |                 |
| э |    | *ご依頼人漢字氏名(30文字)                                |               |                    |                   |                  |                             |                 |                                           |         | 合計             |                 |
| 0 |    | *電話番号(12~13文字ハイフン含む)                           |               | 二佐額1カナ氏:           | z \$2             | 15期 タカイ          | 支店をカナ 受致しカナ氏をに              | 7.107           |                                           | 件数      | 金額(円)          | <b>\$309</b> () |
| 1 |    | <<お振込内容>>                                      |               | 濁点、半濁点、3           |                   | 文字とカウ            | ノトします。                      |                 |                                           | 0       | 0              |                 |
| 3 | ID | ▲金融機関名力ナ(15文字)                                 | △支店名力ナ        | (15文字)             | <mark>≉∆</mark> ₩ |                  | ▲受取人力ナ氏名(印刷::               | 80文字 データ作成:48文字 | 2)                                        |         | • (            | 手数              |
| 4 | 10 | *金融機関名漢字(15文字)                                 | *支店名漢字        | :(15文字)            | 全種目               | *40陸書号           | 受取人漢字氏名(30文字                | ٤)              | ▼ 30                                      |         |                | (円              |
| 5 | 1  |                                                |               |                    |                   |                  |                             |                 |                                           |         | -              |                 |
| 6 |    |                                                |               |                    |                   |                  |                             |                 |                                           |         |                | _               |

# 第4章 注意事項

1 画面文字サイズについて

Excelの表示倍率は初期設定では100%としています。表示倍率を変更すると、入力内 容が画面上"######"と表示される場合があります。表示上の問題でありデータとしては問 題ないため、印刷すれば正常に値が印刷されます。Excelの設定ではなくディスプレイの設 定として、文字サイズを大きくする設定をしている場合も同様です。

2 数式の自動計算

本ツールは"合計"の計算に Excel の関数・数式を用いています。そのため、Excel のオ プションにて数式の計算方法を"手動"にすると、合計欄の数値が正しく表示されなくなり ます。本ツールは数式の計算方法を"自動"にしてお使いください。

3 手書きの制限について

本ツールの入力項目については、金額を除き、手書き禁止を基本とします。

### 4 エラーメッセージと対処方法

本ツールは Excel マクロにて実装されているため、設定が正しく行われていない状態で操作をしたり、通常の使用方法では行わない操作をするとエラーメッセージが表示され、場合によってはマクロが動作しなくなることがあります。以下に発生事例を記します。

| エラーメッセージ              | 発生原因              | 対処方法                    |
|-----------------------|-------------------|-------------------------|
| < ツール起動時 >            | マクロの設定・ActiveX コン | 「資料1:Excel マクロの設定変更方    |
| 実行時エラー 57121          | トロールの設定が正しく設      | 法.doc」「資料2:ActiveXコントロー |
| アプリケーション定義またはオブジェ     | 定されていない場合に発生      | ルの設定変更方法.doc」を参照し、正     |
| クトの定義エラーです。           | することがあります。        | しく設定してください。             |
| < ツール起動時 >            | マクロの設定・ActiveX コン | 「資料1:Excel マクロの設定変更方    |
| 実行時エラー 91             | トロールの設定が正しく設      | 法.doc」「資料2:ActiveXコントロー |
| オブジェクト変数または With ブロック | 定されていない場合に発生      | ルの設定変更方法.doc」を参照し、正     |
| 変数が定義されていません。         | することがあります。        | しく設定してください。             |
| <印刷ボタン押下時>            | ツールを「右クリック 新      | ツールを起動する際には、ダブルクリ       |
| 75【パス名が無効です。】         | 規作成」で開いた場合に、      | ック・「右クリック 開く」等の通常       |
| 5 3【ファイルが見つかりません。】    | 印刷ボタン押下時に発生し      | のファイルを開く方法にて起動して        |
| 実行時エラー 91             | ます。               | ください。                   |
| オブジェクト変数または With ブロック |                   |                         |
| 変数が定義されていません。         |                   |                         |

| <別の Excel ファイルを表示した時> | ツールの項目が入力状態      | 項目の入力状態では、ファイルの表示 |
|-----------------------|------------------|-------------------|
| 9【インデックスが有効範囲にありま     | (入力位置を示すカーソル     | を切り替えないようにしてください。 |
| せん。】                  | が点滅している状態)の時     |                   |
| 実行時エラー 9              | に、別の Excel シートに切 |                   |
| インデックスが有効範囲にありません。    | り替えると発生します。      |                   |

上記以外のエラーの場合、端末固有の環境・設定に起因する事象の場合があります。 Excelマクロにて実装されたツールという特性上、端末固有の環境・設定に起因する場合、 エラーの解消は困難です。そのような場合、異なる種類の端末でツールを実行することが 対処方法となります。

5 余白設定について

印刷するプリンターの余白設定(印刷するPCまたはプリンター本体で設定)が、上下左 右の一箇所でもツールの設定値(下図)よりも大きい場合、より大きい余白設定が優先され、 全体を1枚に印刷できるようにするため縮小されて印刷されます。(とじしろ設定等がされ ている場合も同様)

本ツールの Excel 上の余白設定は以下のとおり。

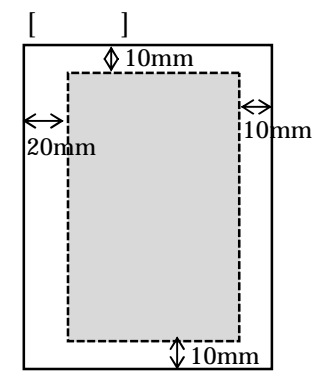

縮小されて印刷される場合は、プリンタの余白を上下左右 10mm 以下に設定してくだ さい(連記式・単票の両方を正常に印刷するため)。帳票に記載の文字が不自然な位置で 改行されたり、明らかに一部の余白が大きい場合は、会員へ事情を説明の上、可能であれ ばプリンターの余白設定を変更していただくように調整願います。

繰り返し"非定型帳票名選択誤り""切出しイメージにズレあり"として返送される場合は、特にご確認ください。また、縮小されて印刷された帳票はイメージ帳票として読取 を実施してください。

以上

#### 【関連資料】

資料1 マクロの設定変更方法

資料 2 ActiveX コントロールの設定変更方法

資料1:Excel マクロの設定変更方法

Excel マクロの設定変更手順を示します。設定変更手順は、Excel のバージョンによって 異なります。以下の手順は、Excel 2 0 1 0、 2 0 1 3 となりますので、それ以外のバージ ョンの設定変更手順については、マイクロソフトのホームページをご参照願います。

なお、マクロ・ActiveX コントロールの設定を正しく実施すると、ツール起動時に以下の ような警告メッセージが表示される場合があります。

・
セキュリティの警告 一部のアクティブ コンテンツが無効にされました。クリックすると詳細が表示されます。
コンテンツの有効化

また、インターネット上からダウンロードして取得した場合も以下のような警告メッセージが表示される場合があります。

警告メッセージも Excel のバージョンによって表示内容や表示箇所(画面上部・画面下部・ ポップアップメッセージ)が異なります。いずれの場合も、警告が表示された状態では機能 が無効化されておりますので、画面指示に従い、有効にする操作を実施してからツールを使 用してください。

設定変更手順(Excel 2010、2013の場合)

| 項番 | 手順                | 画面                                                                                                    |
|----|-------------------|----------------------------------------------------------------------------------------------------|
| 1  | Excel を起動する       |                                                                                                    |
| 2  | 「ファイル」を選<br>択する   | マクロの設:       アイル       ホーム 挿入 ページレイアウト 数式 データ 校園 表示 開発       MS P ゴシック ・11 ・A* A*       B I 里 ・ 日・ ③・ A・ 丘・<br>フォント G       B I 里 ・ 日・ ③・ A・ 丘・<br>フォント G       配置       グレイアウト 数式 データ 校園 表示 開発       B I 里 ・ 日・ ③・ A・ 丘・<br>フォント G       配置       マント G       A1       A       A       A       A       A       A       A       A       A       A       A       A       A       A       A       A       A       A       B       C       D       F       G |
| 3  | 「オプション」を<br>選択する。 | アイル       ホーム       挿入       ページ レイアウト         ・       上書き保存       マクロの)         ・       名称を付けて保存       C:¥Docume         ご 開ひる       (************************************                                                                                                    |

| 項番 | 手順                                    | 画面                                                                                                    |
|----|---------------------------------------|----------------------------------------------------------------------------------------------------|
| 4  | 「 セキュリティ<br>センター」を選択<br>する。           | Excel の使用に関する基本オブションを設定します。         数式       ユーザーインターフェイスのオブション         文庫収正       ア・インターフェイスのオブション         保存       三・ザーインターフェイスのオブション         宮語       ビリアルタイムのブレビュー表示機能を有効にする(L) ©         ド相設定       ジボレンプレククレノ(ーを表示する(L)) ©         リボンのユーザー設定       ケック アクセス ツール バー         アドイン       セキュリティ センター         アドイン       使用するフォント(N):         東文のフォント       マ         新しいブックの作成時       使用するフォント(N):         ボレいジークの設定のビュー(ゾ):       標準ビュー         ブックのシート数(S):       1         Microsoft Office のユーザー設定       ユーザー名(L):         コーザー名(L):       Iser1                                                                                                    |
| 5  | 「 セキュリティ<br>センターの設定」<br>ボタンを押下す<br>る。 | Excel のオグョン         21 ×1           基本設定<br>数式<br>文学校正<br>例存<br>言語<br>IH相段定<br>URX-03-FF-設定<br>9/59 7952.9~ルバー<br>アドク         ドキュメントを安全に守り、コンビューターを正常で安全な状態に保ちます。         アライバシーの保護<br>(保存<br>さい。           URCosoft ではプライバシーの保護に記述しています。Microsoft Excel におけるプライバシーの保護については、プライバシーに関する画物を参照していた<br>さい。         アライバシーの保護にこいては、プライバシーに関する画物を参照していた<br>さい。           URCosoft でとeel のプライバシーに関する画物を参照していた<br>さい。         Microsoft Excel のプライバシーに関する思想を表示します。           ワクラクセス ツール バー<br>アドク         セキコリティと調査を照明<br>フタイクニーングスパリンス にしてのうちょ<br>(リンス)の上でのうちょ<br>クリンス)の上でのうちょ<br>(国家でをまつ)ディビンター<br>(国家でを表示した)ではキョリティビンター<br>(国家でを表示します。この設定により、コンビューターを保護す<br>この設定により、コンビューターを保護す<br>この設定にます。この設定により、コンビューターを保護す<br>(ローク) |
| 6  | 「マクロの設定」<br>を選択する                     | セキ・リティ センター         21x           催焼 できを発行元<br>催焼 できる場所<br>催焼 酒みドキコント<br>アドイン<br>ActiveX の設定<br>マシロの設定<br>構築されたユニ<br>メリセージ バーの表示<br>© ActiveX の設定<br>マシロの設定<br>構築されたユニ<br>メリセージ バーの表示<br>「コンタシャントロールやでわロなどのアクティブ コンテンツがプロックされた場合、等へてのアプリケーションにメッセージ バーを表示する(S)<br>C プロックされた内容に整する債能を表示しない( <u>N</u> )           マンケン<br>アドイン<br>アイリの設定<br>構築されたユニ<br>メリセージ バー<br>アイリーク表示<br>「コンタシャントロールやでわロなどのアクティブ コンテンツがプロックされた内容に整する債能を表示しない( <u>N</u> )                                                                                                    |

| 項番 | 手順                                                | 画面                                                                                                    |
|----|---------------------------------------------------|----------------------------------------------------------------------------------------------------|
| 7  | 「警告を表示し                                           | 世キュリティ センター ?!                                                                                                    |
|    | てすべてのマク<br>ロを無効にする」<br>を選択し、「OK」<br>ボタンを押下す<br>る。 | <ul> <li>住職できる時行売<br/>信職できる場所</li> <li>信職法かドキュメント<br/>アドイン</li> <li>ActiveX の設定</li> <li>マクロの設定</li> <li>マクロの設定</li> <li>マクロの設定</li> <li>マクロの設定</li> <li>マクロの設定</li> <li>中国大口マクロを重効にする(L)</li> <li>● 野白を表示してすべたのプロのを類効にする(L)</li> <li>● 野白を表示してすべたのプロのを類効にする(L)</li> <li>● サロ・マクロを増加にする(L)</li> <li>● 野白を表示してすべたのプロのを類効にする(L)</li> <li>● マクロ・クロのと増加いでする(L)</li> <li>● サロ・マクロを増加いでする(L)</li> <li>● 野白を表示してすべたのプロのを類効にする(L)</li> <li>● マクロの設定</li> <li>PADの設定</li> <li>PADのプロ設定</li> <li>PADのプロ設定</li> <li>PADのプロ設定</li> <li>PADのプロ設定</li> <li>PADのプロ設定</li> <li>PADのプロ設定</li> <li>PADのプロ設定</li> <li>PADのプロ会社</li> <li>PADのプロ会社</li> <li></li></ul> |
|    |                                                   | OK         キャンセル                                                                                                    |
| 8  | Excel を閉じる                                        | 開いている <u>全ての</u> エクセルファイルを閉じる。                                                                                                    |
|    |                                                   | 王(のエクゼルノアイルを闭しることで変更しに設定内谷が有                                                                                                    |
|    |                                                   | 効になります。                                                                                                    |

上記手順実施後、「別紙2:ActiveXコントロールの設定変更方法」を実施した後、「振込依頼書作成ツール」を起動してください。

Excel 2 0 0 7 の場合

以下を参照し、「警告を表示してすべてのマクロを無効にする。」に変更してください。 http://office.microsoft.com/ja-jp/excel-help/HP010096919.aspx 「マクロのセキュリティ設定を変更する」に記載

Excel 2 0 0 3 の場合

以下を参照し、「中」に変更してください。

http://support.microsoft.com/kb/881335/ja

「回避策」に記載

Excel 2000の場合

以下を参照し、「中」に変更してください。

http://support.microsoft.com/kb/215715/ja

「解決方法」に記載

以 上

資料2: Active X コントロールの設定変更方法

ActiveXコントロールの設定変更手順を示します。設定変更手順は、Excelのバージョン によって異なります。以下の手順は、Excel2010、2013となりますので、それ以外 のバージョンの設定変更手順については、マイクロソフトのホームページをご参照願います。 Excel2003、Excel2000は設定変更は不要です。

なお、マクロ・ActiveXコントロールの設定を正しく実施すると、ツール起動時に以下の ような警告メッセージが表示される場合があります。

セキュリティの警告 一部のアクティブ コンテンツが無効にされました。クリックすると詳細が表示されます。 コンテンツの有効化

また、インターネット上からダウンロードしてツールを取得した場合も以下のような警告 メッセージが表示される場合があります。

1 保護されたビュー このファイルは、インターネット上の場所から取得されており、安全でない可能性があります。クリックすると詳細が表示されます。 編集を有効にする(E)

警告メッセージは Excel のバージョンによって表示内容や表示箇所(画面上部・画面下部・ ポップアップメッセージ)が異なります。いずれの場合も、警告が表示された状態では機能 が無効化されておりますので、画面指示に従い、有効にする操作を実施してからツールを使 用してください。

設定変更手順(Excel 2 0 1 0、 2 0 1 3 の場合)

| 項番 | 手順                | 画面                                                                                                    |
|----|-------------------|----------------------------------------------------------------------------------------------------|
| 1  | Excel を起動する       |                                                                                                    |
| 2  | 「ファイル」を選<br>択する   | マクロの設定       アイル     ホーム     挿入     ページ レイアウト     数式     データ     校開     表示     開発       ●     ●     ●     ●     ●     ●     ●     ●     ●     ●     ●     ●     ●     ●     ●     ●     ●     ●     ●     ●     ●     ●     ●     ●     ●     ●     ●     ●     ●     ●     ●     ●     ●     ●     ●     ●     ●     ●     ●     ●     ●     ●     ●     ●     ●     ●     ●     ●     ●     ●     ●     ●     ●     ●     ●     ●     ●     ●     ●     ●     ●     ●     ●     ●     ●     ●     ●     ●     ●     ●     ●     ●     ●     ●     ●     ●     ●     ●     ●     ●     ●     ●     ●     ●     ●     ●     ●     ●     ●     ●     ●     ●     ●     ●     ●     ●     ●     ●     ●     ●     ●     ●     ●     ●     ●     ●     ●     ●     ●     ●     ●     ●     ●     ●     ●     ●     ●     ●     ●     ●     ●     ● |
| 3  | 「オプション」を<br>選択する。 | <ul> <li>アイル ホーム 挿入 ページレイアクト</li> <li>アイル ホーム 挿入 ページレイアクト</li> <li>アイル</li> <li>アクロのジ<br/>C: ¥Docume</li> <li>第8&lt;</li> <li>予約</li> <li>第5</li> <li>市規</li> <li>原行</li> <li>原行</li> <li>水ワの</li> <li>保存と送信</li> <li>ヘルプ</li> <li>オプション</li> <li>アック・</li> </ul>                                                                                                    |

| 項番 | 手順                                   | 画面                                                                                                    |
|----|--------------------------------------|----------------------------------------------------------------------------------------------------|
| 4  | 「 セキュリティ<br>センター」を選択<br>する。          | Excel のオブジョン       基本設定       数式       文章校正       保存       ご 選択時にミニ ツール パーを表示する( <u>M</u> ) ①       ご ジェルタイムのブレビュー表示機能を有効にする( <u>L</u> ) ②                                                                                                    |
|    |                                      | 詳細設定 以市ンのユーザー設定 カイック アクセス ツール バー アドイン セキュリティ センター ・ ・ ・ ・ ・ ・ ・ ・ ・ ・ ・ ・ ・ ・ ・ ・ ・ ・ ・                                                                                                    |
| 5  | 「セキュリティ<br>センターの設定」<br>ボタンを押下す<br>る。 | Excel のオジョン         21 X           基本総定<br>数式<br>文型取正<br>保存<br>電話<br>時相放差         デイバラーの保護<br>Microsoft ではプライパシーの保護に記憶しています。Microsoft Excel におけるプライパシーの保護については、プライパシーに関する両時を参照していた<br>さい。           ブライバラーの保護<br>(Prov)<br>グイタク アクセス アール バー<br>アドイン         Microsoft Excel のプライパシーに関する両時を参照していた<br>さい。           アドイン         ワガービンスペルエンスのレエンスのレーに関する両時を参照していた<br>さい。           マドイン         マナイパシーに関する両時を参照していた<br>さい。           マドイン         マナイパシーに関する両時を表示します。           マドイン         マナイパシーに関する両部を参照していた<br>さい。           マドイン         ビキュリアイビンクム           マチィリアイに関する Office.com からの詳細情報を表示します。           プライバシーの保護できまつりアイ<br>マシー<br>(Microsoft Excel セキュリアイビンクー<br>(低空のきまつ)アイビンクー<br>ビキュリアイビンクーの設定してい。)         ビキュリアイビンクーの設定(T)… |
| 6  | 「 ActiveX の設<br>定」を選択する              | またまりディモンター         またまりディビンター           (佐城できを発行元<br>(広城できる場所)<br>(広城できる場所)<br>(広城市をオント)<br>アドイン<br>ActiveX の設定<br>内認力ドシュー<br>メッセージ バーの表示<br>(C) ActiveX コントロールやわれなどのアウチグ コンテンツがプロックされた場合、すべてのアプリケーションにかセージ バーを表示する(S)<br>(C) プロックされた内容に関する情報を表示しない ( <u>N</u> )           ActiveX の設定<br>内認力ドシュー<br>メッセージ バー<br>外部コンテンツ<br>アイパー制限機能の設定<br>プライバシー オプション                                                                                                    |

| 項番 | 手順                                                                                               | 画面                                                                                                    |
|----|--------------------------------------------------------------------------------------------------|----------------------------------------------------------------------------------------------------|
| 7  | 「先に確認メッ<br>セージを表示し<br>てから、最低限の<br>制限を適用して<br>すべてのコント<br>ロールを有効に<br>する」を選択し、<br>「OK」ボタンを押<br>下する。 | ビンリアイ ビンク         ダイC0 Office アブリケーションに適用する ActiveX の設定           爆戦できる発行がに<br>爆戦でありたまっシャ<br>アドク                  ダイC0 Office アブリケーションに適用する ActiveX の設定                   ダイC0 Office アブリケーションに適用する ActiveX の設定               ダイC0 Office アブリケーションに適用する ActiveX の設定               ダイC0 Office アブリケーションに適用する ActiveX の設定               ダイC0 Office アブリケーションに適用する ActiveX の設定               ダイC0 Office アブリケーションに加速でする。               ダイC0 Office アブリケーションに加速である。               ダイC0 Office アブリケーションに加速である。               ペ・             パングロールには 意味がい たままたまっていたい 利用した に 急快がい やうます。             パング ア ア ク の のた こ きまたまっしてい たい 利用した こ 急快がい やった ア ク の のた こ きまたまっし て か い ログ アク こ きまた まっし て か い ログ アク こ きまたまっし て か い ログ アク こ きまたまっし て か い ログ アク こ きまた まっし て か い ログ アク こ きまたまっし て か い ログ アク こ きまたまっし て か い ログ か ロ つ い ログ アク こ きまたまっし て か い ログ アク こ きまたまっ              マー い か まっし ログ い ログ 日本 い ログ ログ 日本 い ログ ログ い ログ 日本 い ログ 日本 い ログ 日本 い ログ 日本 い ログ ログ 日本 い ログ 日本 い ロ |
| 8  | Excel を閉じる                                                                                       | 開いている <u>全ての</u> エクセルファイルを閉じる。<br>全てのエクセルファイルを閉じることで変更した設定内容が有<br>効になります。                                                                                                    |

上記手順実施後、「資料1:Excel マクロの設定変更方法」を実施した後、「振込依頼書作成 ツール」を起動してください。

Excel 2 0 0 7 の場合

以下を参照し、「先に確認メッセージを表示してから、最低限の制限を適用してすべて のコントロールを有効にする」に変更してください。

http://office.microsoft.com/ja-jp/products/HA010031067.aspx#BM12

「Excel の場合」に記載

Excel 2003の場合

設定変更不要です。

Excel 2000の場合

設定変更不要です。

以 上